## Guía de uso "Cómo realizar la carga inicial de datos en Respaldo Cloud"

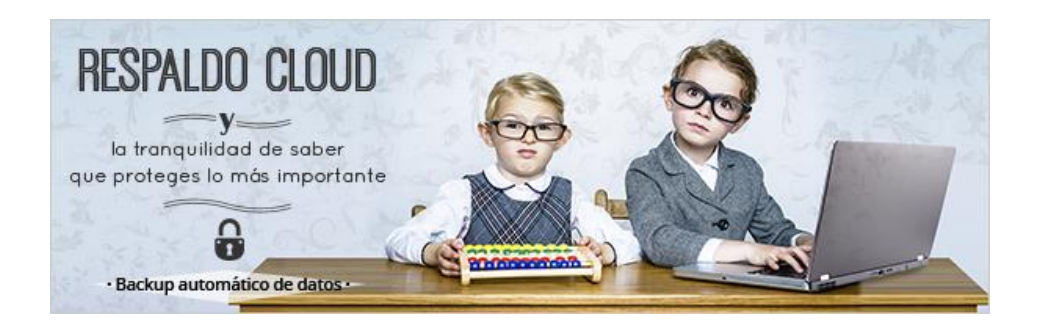

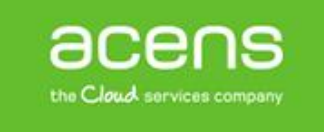

Una compañía de Telefonica

Calle San Rafael, 14 28108 Alcobendas (Madrid) 900 103 293 www.acens.com Para reducir la ventana de tiempo necesaria para la ejecución de la primera copia, acens ofrece a los clientes de Respaldo Cloud la posibilidad de realizar una **primera copia offline** de los datos. Esto permite optimizar la carga de datos y reducir el impacto en las líneas de comunicaciones. Puede consultar el ancho de banda recomendado consultando aquí.

A continuación se indican las instrucciones necesarias para la ejecución de la copia inicial en un dispositivo externo USB:

- 1. Conecte el dispositivo USB al Servidor.
- 2. Descargue e instale el agente de backup en el servidor donde se encuentran alojados los datos siguiendo las instrucciones de activación de la guía de Inicio.
- 3. Una vez instalado el agente, ejecute el Asistente de Backup para crear una nueva tarea. Dé un nombre a la tarea y seleccione en el apartado de 'Tipo de backup', la opción de 'Backup off-line' tal como se muestra en la imagen de la derecha. En el cuadro de diálogo 'Ubicación', indique la unidad USB donde desea realizar la copia y marque la casilla para habilitar la compresión de los datos.

| Propiedades de tarea | 0                                         |                             |
|----------------------|-------------------------------------------|-----------------------------|
| General 📑 Datos 🔡    | an 🍸 Filtro 🎲 Avanzado                    |                             |
| Nombre:              | Backup Offline                            |                             |
| Descripción:         | Ī                                         |                             |
|                      | ☑ Activo<br>□ Cerrar el PC tras finalizar |                             |
| Tipo de backup       | Backup on-line                            |                             |
|                      | Backup off-line (backup local)            |                             |
|                      | Ubicación: D:\BackupOffine                | Explorar                    |
|                      |                                           |                             |
|                      |                                           |                             |
|                      |                                           |                             |
|                      | Aceptar e Iniciar                         | Aceptar Interrumpir Aplicar |
|                      |                                           |                             |

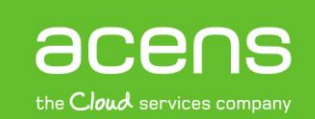

Una compañía de *Telefonica* 

- Configure el resto de parámetros de la copia indicando los datos que desea copiar y para finalizar, pulse la opción de 'Aceptar e Iniciar'. Esto provocará que se inicie la tarea y comience a copiar datos a la unidad externa indicada.
- 5. Una vez finalizada la copia, debería tener un único archivo .zip en la ubicación seleccionada.

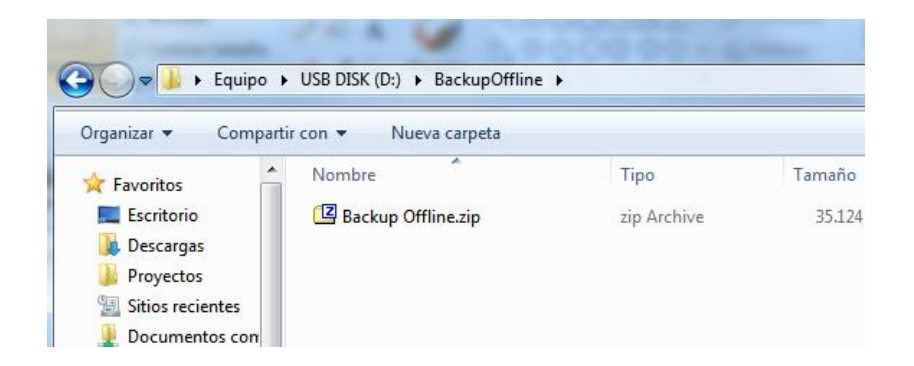

6. Para hacernos llegar los datos, póngase en contacto con nuestro departamento de atención al cliente a través del formulario que encontrará en la sección **'Administración de Respaldo Cloud'** en su panel de control. Nos pondremos en contacto para indicar cómo proceder para el envío del dispositivo externo, garantizando las máximas condiciones de seguridad.

| Cloud Hosting                                                                                        |                                                                                                    |                                                                                                    |
|----------------------------------------------------------------------------------------------------|----------------------------------------------------------------------------------------------------|----------------------------------------------------------------------------------------------------|
| Seleccione un producto                                                                               |                                                                                                    |                                                                                                    |
| 2 prueba-manugommez.respaldocloud                                                                    | EC-RESPALDO_NG                                                                                                    | Administración Respaldo Cloud                                                                                                    |
|                                                                                                    |                                                                                                    | « Ver listado completo de productos                                                                                                    |
| Acceso a Consola Descarga de Agente Plan de Contingencia Carga Inicial datos                         |                                                                                                    |                                                                                                    |
| Carga inicial                                                                                        |                                                                                                    |                                                                                                    |
| Solicitar carga inicial  O Para facilitar la puesta en ma A través de este formulario puede proceso. | archa del servicio, la primera carga de datos puede re<br>tramitar la solicitud de la Carga Inicial de los datos e | ealizarse offline utilizando sistemas de almacenamiento externos USB.<br>Inmediatamente nos pondremos en contacto con usted para gestionar todo el |
|                                                                                                    |                                                                                                    |                                                                                                    |

7. Una vez se haya recibido y cargado los datos en la plataforma online, bastará con editar la tarea de backup y cambiar la opción de Tipo de backup a 'Backup on-line'. Desde este momento, sólo los datos que hayan sido modificados desde la copia inicial serán enviados a través de las líneas de comunicaciones.

Recuerde que puede simultanear la copia on-line con una copia off-line, por ejemplo a una unidad de red externa, para disfrutar de mayores ventajas y seguridad.